## Guía de Usuario para Alumnos para Inscribirse a la Universidad Temprana o *Early College* y a la Preparatoria de Especializaciones Tecnológicas o *P-TECH* del FBISD

1. Haz clic en el siguiente enlace para llenar tu solicitud: <u>Solicitud para Entrar a la Universidad</u> <u>Temprana del FBISD.</u>

2. Una vez que estés en la página web haz clic en Iniciar Sesión (Log In), ubicado en la parte superior derecha de la página.

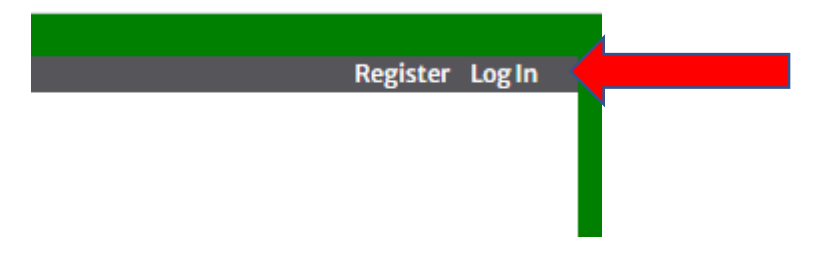

3. Una vez que hayas hecho clic en Iniciar Sesión (Log In), haz clic en la pequeña flecha señalando hacia abajo ubicada al lado de la frase *Login Type* y selecciona FBISD.

## LogIn

| ent or Employee email address. |                                 |
|--------------------------------|---------------------------------|
|                                |                                 |
|                                |                                 |
|                                |                                 |
| Log In                         |                                 |
|                                | lent or Employee email address. |

4. Una vez que hayas seleccionado FBISD, escribe tu correo y contraseña del Distrito.

## Log In

| Login with your FBISD Student or Employee email address. |                                   |  |  |  |
|----------------------------------------------------------|-----------------------------------|--|--|--|
| Login Type                                               | FBISD                             |  |  |  |
| Email                                                    | jennifer.chadwick@fortbendisd.com |  |  |  |
| Password                                                 |                                   |  |  |  |
| Remember Me?                                             | Log In                            |  |  |  |

5. Una vez que hayas iniciado sesión, haz clic en Mi Solicitud (My Application).

| ECHS/DTECH (Test Mode) Home My Application |                          |                |      | FBISD                  |
|--------------------------------------------|--------------------------|----------------|------|------------------------|
| ECHS/PTECH (Test Mode) Home My Application | ode) Home My Application | My Application | Home | ECHS/PTECH (Test Mode) |

6. En la sección de datos personales, deberás asegurarte de seleccionar tu escuela actual, tu preparatoria asignada, escribir tu dirección de casa, número de teléfono de casa, número de celular y el idioma que más hablan en tu casa.

| Current<br>School:             | Select<br>Current School is required | Zoned High<br>School: | Select 🗸               |           |                      |
|--------------------------------|--------------------------------------|-----------------------|------------------------|-----------|----------------------|
| Street                         | Street is required                   | City                  | City is required       | Zip Code: | Zip Code is required |
| Home<br>Phone:                 | Home phone is required               | Cell Phone:           | Cell phone is required |           |                      |
| Primary                        | English                              |                       |                        |           |                      |
| language<br>spoken at<br>home: | Home Languag                         | e is require          | d                      |           |                      |

7. Una vez que hayas revisado tus datos personales y escrito la información correcta, deslízate al final de la pantalla hasta llegar a la sección Solicitud para Alumnos (Student Application). Aquí seleccionarás los programas a los que deseas inscribirte haciendo clic en la flecha pequeña señalando hacia abajo y seleccionando el programa. Solo puedes seleccionar un programa por cada línea. Si no estás interesado en algún otro programa como segunda o tercera prioridad, selecciona No Estoy Interesado (Not Interested).

| Student Applic | cations |   |  |
|----------------|---------|---|--|
| Priority 1     | Select  | ~ |  |
| Priority 2     | Select  | ~ |  |
| Priority 3     | Select  | ~ |  |

Please do not select the same program for multiple priorities, i

| Student Applications |                                                                          |   |  |  |
|----------------------|--------------------------------------------------------------------------|---|--|--|
| Priority 1           | Early College High School (ECHS) at Marshall High School                 | ~ |  |  |
| Priority 2           | Pathways in Technology (P-TECH) at Willowridge High School - Computer Pr | ~ |  |  |
| Priority 3           | Not Interested                                                           | ~ |  |  |

8. Una vez que hayas seleccionado tus programas, tienes dos opciones, hacer clic en el botón Guardar (Save) si no estás seguro de tus respuestas y quieres regresar a hacer cambios en la solicitud, o si terminaste hacer clic en Enviar (Submit).

| Save | Submit |
|------|--------|
|------|--------|

9. Si por cualquier razón, te falta información, el sistema no te permitirá enviar tu solicitud. Si esto sucede, revisa la página para ver qué secciones tienen algo escrito en rojo debajo de ellas.